## 臺北市建築管理工程處

# 108 年度建築系統功能擴充專案 (10810)

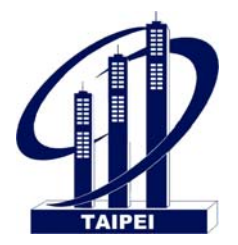

使用執照收圖線上申請系統

### 簡易操作手册

| 文 | 件 | 編 | 號 | 10810-SUM-RQ220 |
|---|---|---|---|-----------------|
| 文 | 件 | 名 | 稱 | 操作手册            |
| 發 | 行 | 單 | 位 | 瑪力資訊            |
| 發 | 行 | 日 | 期 | 108年10月25日      |
| 版 |   |   | 次 | V1.0            |

瑪力資訊股份有限公司

中華民國 108 年 10 月

|         | <u></u> 目 | <u>錄</u> |    |
|---------|-----------|----------|----|
| 一、登入及   | 離開系統      |          | 2# |
| (一) 乐統首 | 頁         |          | 2# |
| 二、 使用執  | 照收圖       |          | 7# |
| (一) 使用執 | 照申請作業     |          | 7# |
| 三、 常見問: | 題         |          |    |

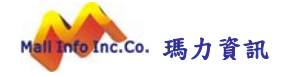

#### 一、 登入及離開系統

本系統採 Web 平台架構開發建置,使用者端須以 Windows 中文版之網 際網路瀏覽器(Browser)介面為工具。

首先點選桌面上網際網路瀏覽器(Browser,如IE、CHROME),如圖:

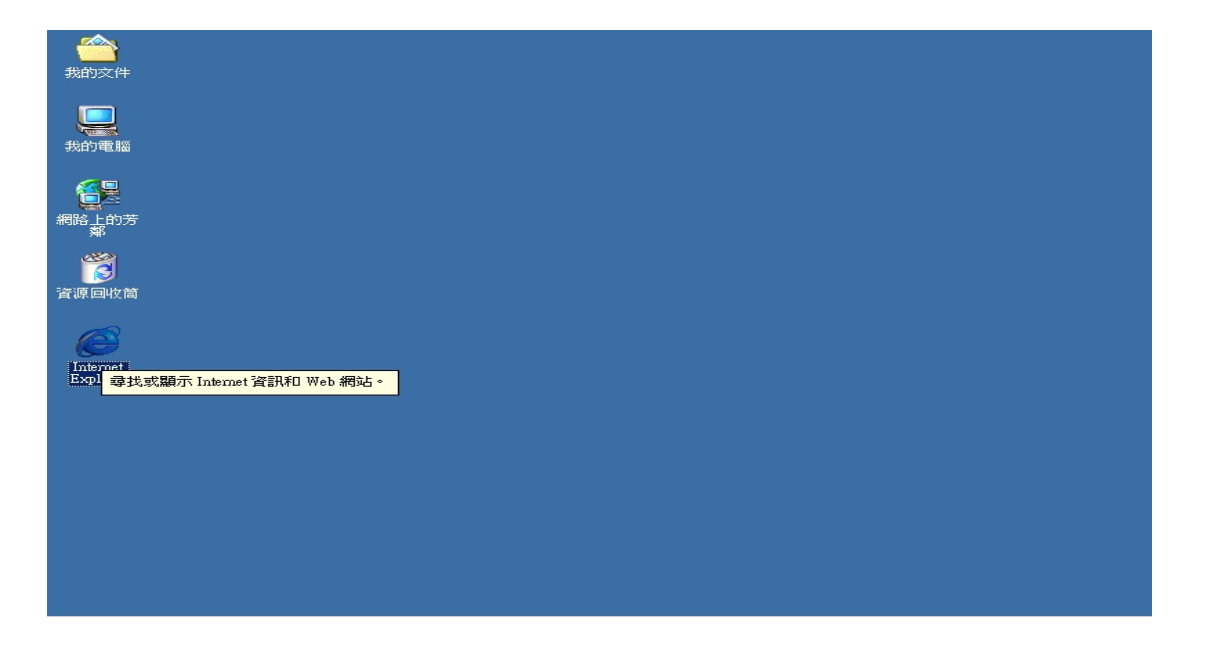

#### (一) 系統首頁

在瀏覽器的網址列輸入正確網址,如圖:

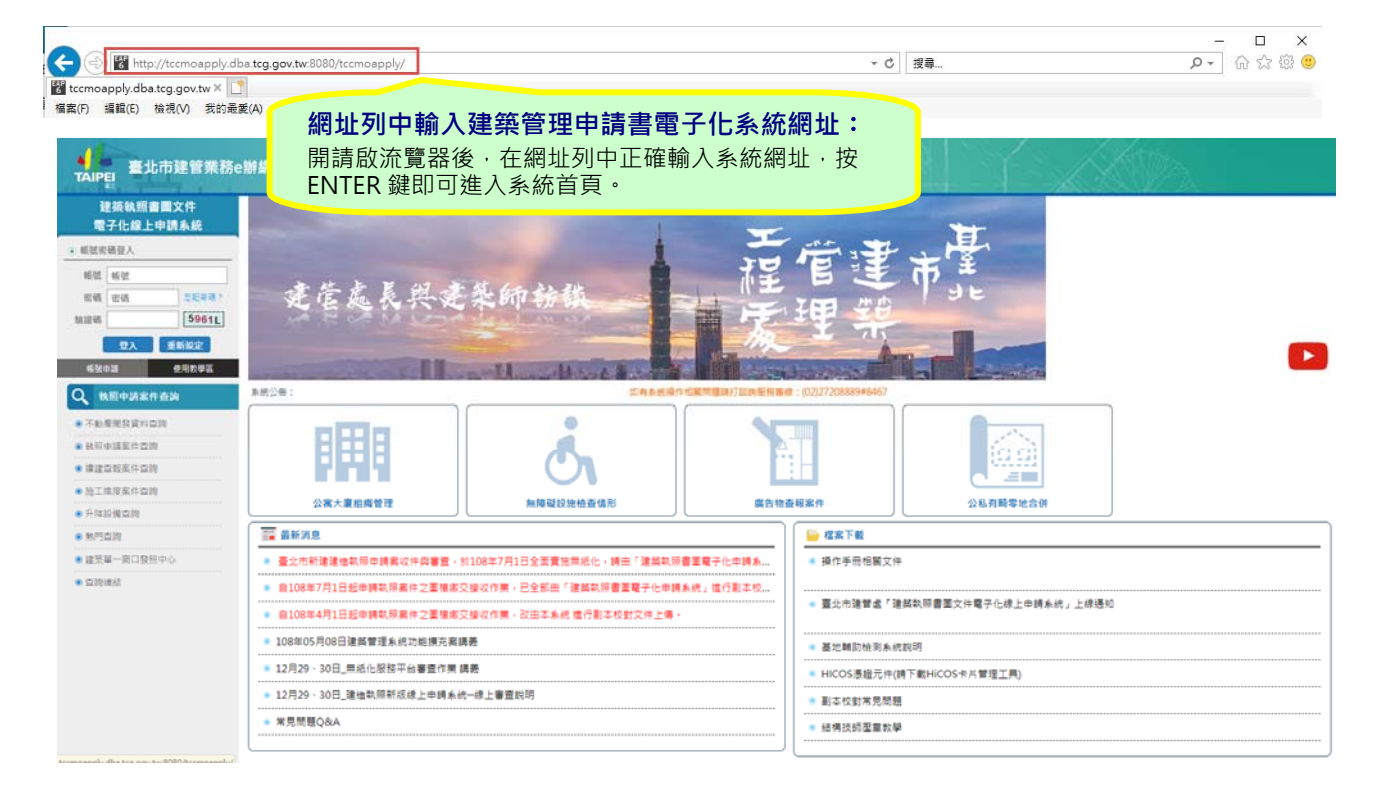

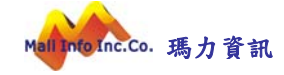

1. 系統網址:

系統網址為:

http://tccmoapply.dba.tcg.gov.tw:8080/tccmoapply/

2. 首頁介紹:

系統服務對象是通過帳號申請及審核授權之使用者,使用者在 使用過程因故受註銷或停權處分時,系統將停止該帳號使用權 直到恢復使用權為止。

(1) 系統登入區

您必須擁有本系統有效的帳號及密碼。

| 電     | 聿築執照<br>子化線上               | 書圖文件<br>:申請系統                                                    |
|-------|----------------------------|------------------------------------------------------------------|
| ● 帳號密 | 碼登入                        |                                                                  |
| 帳號    | 帳號                         |                                                                  |
| 密碼    | 密碼                         | 忘記密碼?                                                            |
| 驗證碼   |                            | 5961L                                                            |
|       | 登入                         | 重新設定                                                             |
|       | 申請 輸入正確<br>系統登/<br>ENTER 新 | <b>確的帳號、密碼及驗證碼:</b><br>∖區中輸入正確的帳號、密碼及驗證碼·按<br>鍵或點選[登入]按鈕·即可進入系統。 |

- A. 帳號欄位: 輸入使用者帳號。
- B. 密碼欄位:輸入密碼,密碼輸入時以隱碼顯示。
- C. 驗證碼欄位: 輸入驗證碼(英文字母不分大小寫)。
- D. 登入按鈕:當您完成輸入帳號、密碼及驗證碼後,按[登入]按鈕即可執行登入系統。
- E. 忘記密碼:如果您忘記密碼時,請點選忘記密碼,重新 以原申請帳號之 EMAIL 寄送密碼。
- (2) 系統資訊區

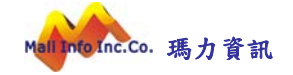

您可以在系統資訊區看到系統相關的資訊與訊息。 A. 最新消息:可以看到系統管理員所發布的公告資訊。

B. 檔案下載: 系統操作相關文件及常見問題。

| ₩ 最新消息                                                                                                    | 🔓 檔案下載                          |
|----------------------------------------------------------------------------------------------------|---------------------------------|
| ● 臺北市新建建造執照申請案收件與審查,於108年7月1日全面實施無紙化,請由「                                                                   | ◎ 操作手冊相關文件                      |
| <ul> <li>自108年7月1日起申請執照案件之圖檔繳交接收作業,已全部由「建築執照書圖電</li> <li>自108年4月1日起申請執照案件之圖檔繳交接收作業,改由本系統進行副本校對文</li> </ul> | ● 臺北市建管處「建築執照書圖文件電子化線上申請系統」上線通知 |
| ◎ 108年05月08日建築管理系統功能擴充案講義                                                                                  | ● 基地輔助檢測系統說明                    |
| ◎ 12月29、30日_無紙化服務平台審查作業 講義                                                                                 | ● HICOS憑證元件(請下載HiCOS卡片管理工具)     |
| ◎ 12月29、30日_建造執照新版線上申請系統線上審查說明                                                                             | ● 副本校對常見問題                      |
| ● 常見問題Q&A                                                                                                  | ● 結構技師壓章教學                      |

3. 帳號申請:

使用者在申請帳號過程,依所屬身分類別進行辦理,系統身分 共分為建築師、專業技師、一般民眾及營造廠(土木包工業)等。 (1)建築師

當申請身分別為建築師時,須提供建築師相關基本資料進行 辦理,當帳號審核通過,系統自動勾稽該身份所屬相關案件 (設計人代表人、監造人代表人案件)。

|                                     | 建杂印     | 喉號日    | 1番糸就移轉   | メリンス 普 智 興 追 玩り         | 3类剧,调使用制 | <b>首</b> 貝迪號中8 | 周州区加花     |        |     |  |  |  |
|-------------------------------------|---------|--------|----------|-------------------------|----------|----------------|-----------|--------|-----|--|--|--|
| *申請者帳號                              |         |        |          |                         |          |                |           |        |     |  |  |  |
| *申請者姓名                              |         |        |          |                         |          |                |           |        |     |  |  |  |
| *申請Email<br>真入多個Email時,請<br>使用逗號區隔) |         |        |          |                         |          |                |           |        |     |  |  |  |
| *建築師公會會員證<br>號<br>(或建築師證號)          | (臺北市建築師 | 會員請輸入會 | 員證號 如:00 | 開業證字代碼查詢<br>0001,其他建築師請 | 輸入開業證字碼  | ∮+建築師證号        | 虎 共6碼 如:H | 10000: | L)) |  |  |  |
| 開業證字號                               | 工師業     | ▼字第    | 影虎       |                         |          |                |           |        |     |  |  |  |
| 身份證號                                |         |        |          |                         |          |                |           |        |     |  |  |  |
| 建築師證號                               |         |        |          |                         |          |                |           |        |     |  |  |  |
| 事務所名稱                               |         |        |          |                         |          |                |           |        |     |  |  |  |
| 事務所地址                               |         |        |          |                         |          |                |           |        |     |  |  |  |
| 事務所電話                               |         |        |          |                         |          |                |           |        |     |  |  |  |
| 聯絡地址                                |         |        |          |                         |          |                |           |        |     |  |  |  |
| 聯絡電話                                |         |        |          |                         |          |                |           |        |     |  |  |  |
| */行動委託                              |         | (送件    | 掛號發送簡詞   | 汛用,準備中)                 |          |                |           |        |     |  |  |  |

(2) 專業技師

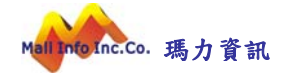

當申請身分別為專業技師時,須提供專業技師相關基本資料 進行辦理,當帳號審核通過,系統自動勾稽該專業技師所屬 相關案件(依申請案件於簽證技師資料中,涉及專業技師證 號)。

| 中萌使用者帳號       |                                                                                                    |                  |                 |  |
|---------------|----------------------------------------------------------------------------------------------------|------------------|-----------------|--|
|               | 專業技師 ▼                                                                                                    | 明舊系統移轉 如公會會員證號有單 | 異動.請使用新會員諮號申請帳號 |  |
|               | 10.00                                                                                                    |                  |                 |  |
| *申請者帳號        |                                                                                                    |                  |                 |  |
| *申請者姓名        |                                                                                                    |                  |                 |  |
| *申請Email      |                                                                                                    |                  |                 |  |
| (填入多個Email時,請 |                                                                                                    |                  |                 |  |
| 使用逗號區隔)       | La contrata de la contrata de la contrata de |                  |                 |  |
| * 執業執照號碼      | * 字第                                                                                                    | 号虎               |                 |  |
| 內政部許可文號       | 號                                                                                                    |                  |                 |  |
| •技師類別         | •                                                                                                    |                  |                 |  |
| *身份證號         |                                                                                                    |                  |                 |  |
| 事務所名稱         |                                                                                                    |                  |                 |  |
| 事務所地址         |                                                                                                    |                  |                 |  |
| 事務所電話         |                                                                                                    |                  |                 |  |
| 聯絡地址          |                                                                                                    |                  |                 |  |
| 聯絡電話          |                                                                                                    |                  |                 |  |
| *行動電話         | (送                                                                                                    | :件掛號發送簡訊用,準備中)   |                 |  |
|               |                                                                                                    | 驗證碼              | H4ZA5           |  |
|               |                                                                                                    |                  | 送出              |  |

(3) 一般民眾

申請身分別為一般民眾時,當帳號審核通過,僅可辦理該帳 號建檔案件之相關資料維護管理,如該申請案件須由設計人 (代表人)、監造人(代表人)、承造人(代表人)進行簽章送件 身分識別時,一般民眾身分無法進行該申請案送件,需由指 定身份帳號進行送件簽章。

|                                     | 一般民眾 • | 帳號由舊系統  | 移轉 如公會會員該 | <sup></sup><br>號有異動,請使用新會員 | 員證號申請帳號 |  |  |  |
|-------------------------------------|--------|---------|-----------|----------------------------|---------|--|--|--|
| *申請者帳號                              |        |         |           |                            |         |  |  |  |
| *申請者姓名                              |        |         |           |                            |         |  |  |  |
| *申請Email<br>填入多個Email時,請<br>使用逗號區隔) |        |         |           |                            |         |  |  |  |
| *身份證號                               |        |         |           |                            |         |  |  |  |
| 公司名稱                                |        |         |           |                            |         |  |  |  |
| 公司地址                                |        |         |           |                            |         |  |  |  |
| 公司電話                                |        |         |           |                            |         |  |  |  |
| <mark>*</mark> 聯絡地址                 |        |         |           |                            |         |  |  |  |
| *聯絡電話                               |        |         |           |                            |         |  |  |  |
| *行動電話                               |        | (送件掛號發) | 送簡訊用,準備中) |                            |         |  |  |  |
|                                     |        |         |           | 驗證碼:[                      | AXBG1   |  |  |  |

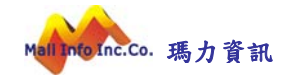

(4) 營造廠

當申請身分別為營造廠時,須提供營造廠相關證號基本資料 進行辦理,當帳號審核通過,系統自動勾稽該身份所屬相關 案件(承造人代表人案件)。

| 申請使用者帳號                              |                  |         |
|--------------------------------------|------------------|---------|
|                                      | 聲造廠 ▼            | 員證號申請帳號 |
| *申請者帳號                               |                  |         |
| *申請者姓名                               |                  |         |
| *申請Email<br>(填入多個Email時,請<br>使用逗號區隔) |                  |         |
| *登記證字號                               | ● 發證單位 ● 等級 登記證號 |         |
| 营造廠名稱                                |                  |         |
| 營業地址                                 |                  |         |
| 公司電話                                 |                  |         |
| *聯絡地址                                |                  |         |
| *聯絡電話                                |                  |         |
| *行動電話                                | (送件掛號發送簡訊用,準備中)  |         |
|                                      | 驗證碼:             | XK2CJ   |
|                                      | 送出               |         |

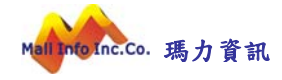

#### 二、使用執照收圖

首先將滑鼠移至目錄選單中[施工管理]選單,如此可以展開施工管理項 下所屬功能,如圖:

| ^ | 臺北市建築管理工程處<br>Talpel City Construction Management Office | 建築執照書圖文件     | 電子化線上申請系統                     |  |
|---|----------------------------------------------------------|--------------|-------------------------------|--|
|   | 檔案下載建照管理                                                 | 施工管理使用管理     | 臨時性展演 個人管理 備查副本校對作業           |  |
|   | 系統首頁 / 施工管理 / 2.開工申報(                                    | 1.使用執照申請作業   |                               |  |
|   | 案件,                                                      | 2.開工申報作業     | <                             |  |
|   |                                                          | 3.施工勘驗申請作業   |                               |  |
|   |                                                          | 4.開工展期申報作業   | ○ 執行查詢 Ⅲ 清除條件                 |  |
|   | 申報施工勘驗順序                                                 | 5.竣工展期申報作業   |                               |  |
|   | 每                                                        | 6.剩餘資源處理計畫申請 | 頁][最末頁] 跳至第 1 頁 目前第1頁/共0頁/共0筆 |  |
|   | 案件序號 執照                                                  | 10.剩餘資源處理計畫  | 點 案件處理狀態 維護                   |  |
|   |                                                          |              |                               |  |

#### (一)使用執照申請作業

| G 基北市建築管理工程處<br>Talpel City Construction Manager | 建築執照書圖文                                                              | 文件電子           | 子化線上申    | 請系統     |                          | ~          |   | ?<br>幫助 | 12 |   |
|--------------------------------------------------|----------------------------------------------------------------------|----------------|----------|---------|--------------------------|------------|---|---------|----|---|
| 檔案下載 建照管                                         | 施工管理                                                                 | 使用管理           | 臨時性展演    | 個人管理    | 備查副本校對作業                 |            |   |         |    |   |
| 系統首頁 / 施工管理 / 2.開                                | > 1.使用執照申請作第                                                         | 章 查            | 2        |         |                          |            |   |         |    |   |
|                                                  | <ol> <li>2.開工申報作業</li> <li>3.施工勘驗申請作第</li> <li>4.開工展期申報作第</li> </ol> | R.             | 執行查詢 🧻   | 」清除條件   |                          |            |   |         |    | < |
| 申報施工勘驗順序<br>案件序號                                 | 5.竣工展期申報作員<br>6.剩餘資源處理計量<br>10.剩餘資源處理計                               | ਞ<br>È申請<br>·畫 | §末頁] 跳至第 | 1 頁 目前第 | 售1頁 / 共 0 頁 / 共 0 ∰<br>案 | 筆<br>件處理狀態 | 維 | 謹       |    |   |

1. 查詢案件

您可以透過案件序號查詢已建檔的申請案件資料,或是更改 裡面的資料內容與刪除。

#### [操作步驟]

A. 指定查詢條件

可依照案件序號查詢資料。

| 系統首頁 / 施工管理 / 1.使用軌照申請作業 |               |   |
|--------------------------|---------------|---|
| 案件序號                     |               | < |
|                          | Q 執行查詢 📋 清除條件 |   |

#### B. 執行查詢

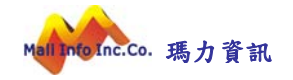

#### 當您輸入條件完畢後按下執行查詢即可查詢。

#### 而輸入條件符合則會出現以下狀態

|          | 案件序號                     |                                  |                        |                   |     |    |
|----------|--------------------------|----------------------------------|------------------------|-------------------|-----|----|
|          |                          | Q 執行查詢 📋 清除條件                    |                        |                   |     |    |
| 新増       |                          |                                  |                        |                   |     |    |
| 案件序號     | 每頁筆數 20筆 ▼ [第一頁] 1 建築物名稱 | 234567[下一頁] [最末頁] 跳至第 1 ]<br>超造人 | 頁 目前 第1頁/共7頁/3<br>送件日期 | ₹ 132 筆<br>案件處理狀態 | 約   | 護  |
| 10800049 |                          |                                  | 1080819                | 未送件               | 修改  | 刪除 |
| 108N0003 |                          |                                  |                        | 未送件               | 修改  | 刪除 |
| 108N0008 |                          |                                  |                        | 未送件               | 修改  | 刪除 |
| 108N0014 |                          |                                  |                        | 未送件               | 修改  | 刪除 |
| 108N0019 |                          |                                  | 1080402                | 副本校對通過            | 檢   | 視  |
| 108N0021 |                          |                                  |                        | 未送件               | 修改  | 刪除 |
| 108N0024 |                          |                                  | 1080705                | 已核准               | 修   | 改  |
| 108N0026 |                          |                                  |                        | 未送件               | 修改  | 刪除 |
| 108N0027 |                          |                                  | 1080702                | 已核准               | 修   | 改  |
| 108N0028 |                          |                                  | 1080702                | 通知改正              | 楡   | 視  |
|          |                          |                                  | 1000725                | - 44 14           | 105 | 34 |

#### 輸入不正確序號會出現查無資料

|                  | 案件序號                                                                                                    |                             |              |         |      |
|------------------|----------------------------------------------------------------------------------------------------|-----------------------------|--------------|---------|------|
|                  |                                                                                                    | Q 執行查詢 📋 清除條件               |              |         |      |
| 新増               | a new of the second second second second second second second second second second second second second second |                             |              |         |      |
|                  | 每頁筆數 20筆 ▼ []                                                                                                  | 第一頁] [下一頁] [最末頁] 跳至第 1 頁 目) | 前第1頁/共0頁/共0筆 |         |      |
| and file and the | 7本 45 45 45 45                                                                                                 | +D-12 Å                     | 送休口報         | 安休 香田半常 | 4世世年 |

2. 修改資料

修改:於取得案件序號後,如需修改或繼續填寫其他相關資料,可於查詢介面中查詢到該筆資料,並於維護區塊點選【修改】按鈕,即切換至案件修改畫面。

|      | 案件序號                                                                                                    |                           |            |        |    |
|------|----------------------------------------------------------------------------------------------------|---------------------------|------------|--------|----|
|      |                                                                                                    | Q 執行查詢 📋 清除條件             |            |        |    |
| 増    |                                                                                                    |                           |            |        |    |
|      | 每頁筆數 20筆                                                                                                    | ▼ [第一頁] [最末頁] 跳至第 1 頁 目前第 | 1頁/共1頁/共1筆 |        |    |
|      | and the second second second second second second second second second second second second second second second |                           |            |        |    |
| 案件序號 | 建築物名稱                                                                                                    | 起造人                       | 送件日期       | 案件處理狀態 | 維護 |

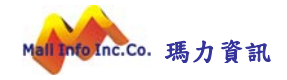

#### (1) 基本資料

於查詢台點選【修改】按鈕,畫面隨即轉入基本資料頁,並 顯示左側功能頁籤,點選相關頁籤進入該項作業。

| 糸統首頁 / 施工管理 | / 1.使用執照申請作業   |                                                 |                     |                             |  |
|-------------|----------------|-------------------------------------------------|---------------------|-----------------------------|--|
| 快速跳貝        |                |                                                 |                     | 使用孰照申請書列印 儲存 🕞 熟            |  |
| 基木資料        | 累件序號           | 108N0029                                        |                     | 累件狀態 已核准 🔹                  |  |
| 起造人         | * 層動 昭駐 碼      | 106 年 建 ▼ 字第 號                                  |                     |                             |  |
| 設計人         | 基地概要           |                                                 |                     |                             |  |
| 監造人         | 建築線指定          | □ 字第 號 ■ 申請部分便                                  | Ħ                   | 去定空地面積 79.57 m <sup>2</sup> |  |
| 承造人         | 法定建蔽率          | 45 % 法定容结率 225                                  | %                   |                             |  |
| 門牌地址        | 基地面結合計         |                                                 | + *其他面積 144.67      | m                           |  |
| 倲別資料        | * 徳田公同 1       | (m [ 密約中州報密約本 ))                                |                     |                             |  |
| 各樓層資料       | 使用力睡了          |                                                 |                     |                             |  |
| 地號資料        | 使用分區 2         | (以直真科田地派真科带人)                                   |                     |                             |  |
| 停車空間        | 使用分區 3         | (此區資料由地號資料帶入)                                   |                     |                             |  |
| 雜項工作物內容     | 其他使用分區說明       |                                                 |                     |                             |  |
| 原核發軌照       | 建築概要           |                                                 |                     |                             |  |
| 注意事項        | 建築物名稱          | l                                               | ● 供公录 ○ 非供公录        |                             |  |
| 綠化設施        | * 建築物用途        | 件宿額(H-2額)件字(不含農舍) ▼                             | (貰                  | 它建築物用涂說明)                   |  |
| 檢視及送件       | *設計建築物高度       | 20.4 m * 建築面積 65.07                             | m                   |                             |  |
| 申請書列印       | (各樓層)總樓地板      | 614.89 m <sup>*</sup> = 實設騎樓面積 0 m <sup>*</sup> | + * 實設其他面積 614.89 『 | ľ                           |  |
| 副本校對檔案上傳    |                |                                                 |                     |                             |  |
| 副本校對文件壓章    | (前上短知)地上面<br>積 | 0                                               | m' 兼任               | 亨車空間面積 32.9 m <sup>2</sup>  |  |
| 副本校對書圖送件    | * 設計建蔽率        | 44.97 % 設計容積率 223.6                             | 4 %                 |                             |  |
|             | * 建造類別         | 新建 🔻 眉幅戶數 1                                     | · 値 1 棟 地上 7 層 地下 1 | 楼 共 6 户                     |  |
|             | 總工程造價概算        | 元 = 工程造價                                        | 元 + * 雜項工作物造價       |                             |  |
|             | * 構造種類1        | RC造 【 構造種類 2                                    | T                   | 構造種類 3 ▼                    |  |

(2) 副本校對檔案上傳

點選左側副本校對檔案上傳頁籤,系統畫面即導入副本校對 檔案上傳管理作業。本階段作業於申請案件狀態核准後開啟 左側功能頁籤。(副本校對檔案上傳功能,適用108/11/01 起掛號申請使用執照之案件,於執照核准後即應辦理線上收 圖;副本校對檔案上傳僅需上傳送交圖說電子檔)

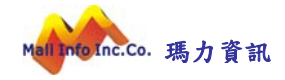

| 永远算算 / 短工智慧    | 1.世界就得申請作業                                                                                                    |        |        |
|----------------|----------------------------------------------------------------------------------------------------|--------|--------|
| < 10.888.01    |                                                                                                    | 17.7 M | <      |
| 夏志賀和           |                                                                                                    | 这些清晰   |        |
| 惹缅人            | 素件序號: 108N0029 案件状態: □枝章 ▼                                                                                                    |        |        |
| 段胜人            | 文件编辑数码                                                                                                    |        |        |
| 整理人            | 上導爆業總式為PDF爆載,爆業各級合項符合文件構現標準,爆合製築企須該農販所整定文件構造,文件構成之後可再舉任一就特架局 Ex A10100_基础位置要(地構实) pdf, 容然注意課題論股定內各級的其他                                                                                                    |        |        |
| 秉道人            | <文件编译書集[編點版]>                                                                                                    |        |        |
| 門碑地址           |                                                                                                    |        |        |
| 種別資料           | () 当時を封まえ場(不会を訪なう場話) 様型を形式意人当時で                                                                                                    |        |        |
| 各總審 <u>第</u> 計 |                                                                                                    |        |        |
| 地理日            | 又有30次每期間(AD) 臺灣廣義 至地發展這些有一些活用。 查查有二 •••• •                                                                                                    |        |        |
| 9822           | <b>太太上男任何爆震</b>                                                                                                    |        |        |
| 新規工作的行動        | 文件题》北平音圖(A2) = 創始編集 - 芸術集                                                                                                    |        |        |
| C              |                                                                                                    |        |        |
| 18/2-10/28     |                                                                                                    |        |        |
| 植視石遗伴          |                                                                                                    |        |        |
| 由諸書列印          | 大夫上海正行爆黄                                                                                                    |        |        |
| 副本校對領案上時       | 文件物於無間編員調(AA) 最勝編集 基批学的资源者 王兆菁 T 首席者 ····· ·                                                                                                    |        |        |
| 副本校對文件醫學       | 大学上课任何情繁                                                                                                    |        |        |
| 副本权對書面送件       | 文件部於操作編組(AB) 副總國家 整結疑點:首母者一 王光長 · 雪母者二 ····· ·                                                                                                    |        |        |
|                |                                                                                                    |        |        |
|                | ◆希腊院·接接前了曾說()(A)                                                                                                    |        |        |
|                |                                                                                                    |        |        |
|                |                                                                                                    |        |        |
|                | ◆ 1 年上市主体は美国<br>◆ 2 年上市主体は美国<br>◆ 2 年上市主体は美国<br>◆ 1 年上市主体は美国<br>◆ 1 年上市主体<br>◆ 1 年上市主体<br>◆ 1 年日<br>◆ 1 年日<br>◆ 1 年 |        |        |
|                |                                                                                                    |        |        |
|                | (大上海任何编集                                                                                                    |        |        |
|                | 文件類於文件資料(NU) 最後編集 基础提供:否律者一 王光舞 ¥ 查律者 二 •••• *                                                                                                    |        |        |
|                | <b>刘井上海任何爆累</b>                                                                                                    |        |        |
|                | 文件器院竣工彩色照片(NA) 制漆瘤案 基础保护语母者一王托舞 1 首母者二 1                                                                                                    |        |        |
|                | ** LaGrae                                                                                                    |        |        |
|                | 文件预防治防御相關文件(NB) ■ ######                                                                                                    |        |        |
|                |                                                                                                    |        |        |
|                |                                                                                                    |        |        |
|                |                                                                                                    |        |        |
|                | <b>何月上席任何编载</b>                                                                                                    |        |        |
|                | 文件類於污水設置(NE) 副除雪音 整點變更:該拿者一 王元晉 · 當幸者二 ····· ·                                                                                                    |        |        |
|                | **************************************                                                                                                    |        |        |
|                | 文作频济提雷设强(NF)                                                                                                    |        |        |
|                |                                                                                                    |        |        |
|                |                                                                                                    |        |        |
|                |                                                                                                    |        |        |
|                | 常年上傳任何傳書                                                                                                    |        |        |
|                | 文件制治:山政地(NK) <u>制修编集</u> 经活动把资源者一 <u>主活件。"高校者二</u>                                                                                                    |        |        |
|                | 大学上等任何编辑                                                                                                    |        |        |
|                | 文件预济自我周期通訊及技术設施(NL) 国际重要 被批译更活意者─ 王永吾 ▼ 资意者 ▼                                                                                                    |        | $\sim$ |

**文件編碼**:點選【文件編碼參考(請點我)】連結,畫面即開 啟文件編碼格式說明,系統提供編碼格式匯出,如需下載可 點選【匯出文件帶碼對照(txt 格式)】按鈕。

\*\*\*\*

設定簽章者:檔案上傳後可指定檔案簽章人員,使用執照線 上收圖作業之預設簽章人員為【監造人代表人】及【承造人 代表人】。

案件序號: 108N0193 案件狀態: 未送件 ▼

| <b>瓷</b> 證文件上傳說明:                                                                   |
|-------------------------------------------------------------------------------------|
| 1. 建築師及專業工程技師簽證之工程圖樣、綜理表、檢核表及說明書等書圖文件,可由電腦檔直接轉成PDF電子格式上傳,並於送件時由系統透過電子憑證完成           |
| 數位蓋章,故上傳檔案時可"免先完成紙本蓋章後"再行掃描上傳。                                                      |
| 2. 起造人、建築物或土地所有權人,具結之相關申請書、切結書、權利證明文件等類似書件,因無透過電子憑證簽章,故仍需先由起造人及所有權人完成紙本簽            |
| 章後,再以掃描方式上傳。                                                                        |
| 文件編碼說明:                                                                             |
| 上傳檔案格式為PDF檔案, 檔案名稱必須符合文件編碼標準, 檔名開頭必須該業務所屬之文件編碼, 文件編碼之後可再帶任一說明資訊 Ex. A10100_基地位置圖(地籍 |
| 圖).pdf, 若無法歸類則請設定為各類的其他                                                             |
| <文件編碼參考(請點我)>                                                                       |
|                                                                                     |

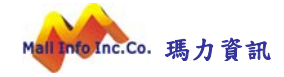

| 書圖文件類別 | 圖說文件代碼 | 書圖文件說明     |
|--------|--------|------------|
| 基地圖    | A10100 | 基地位置圖(地籍圖) |
| 基地圖    | A10300 | 配置圖        |
| 基地圖    | A10400 | 各層面積計算表    |
| 平面圖    | A20000 | 基礎平面圖      |
| 平面圖    | A20100 | 一樓平面圖      |
| 平面圖    | A20200 | 二樓平面圖      |
| 平面圖    | A20300 | 三樓平面園      |
| 平面圖    | A20400 | 四樓平面圖      |
| 平面圖    | A20500 | 五樓平面圖      |
| 平面圖    | A20600 | 六樓平面圖      |
| 平面圖    | A20700 | 七樓平面圖      |
| 平面圖    | A20800 | 八樓平面圖      |
| 平面圖    | A20900 | 九樓平面圖      |
| 平面圖    | A21000 | 十樓平面圖      |
| 平面圖    | A21100 | 十一樓平面圖     |
| 平面圖    | A21200 | 十二樓平面圖     |
| 平面圖    | A21300 | 十三樓平面圖     |
| 平面圖    | A29900 | 其他-平面圖     |
| 平面圖    | A2B100 | 地下一層平面圖    |
| 平面圖    | A2B200 | 地下二層平面圖    |

#### 匯出文件代碼對照(txt格式)

網頁版整批電子檔上傳:點選【網頁版整批電子檔上傳】按 鈕,系統開啟檔案上傳介面,可於電腦資料夾端,選擇已依 照編碼規則編訂欲上傳之 PDF 檔,採以整批選取拖拉方式, 將檔案拖曳至上傳匯入區,系統即進行檔案上傳作業。如有 異常資訊,系統提示異常訊息。

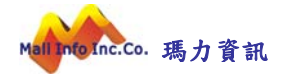

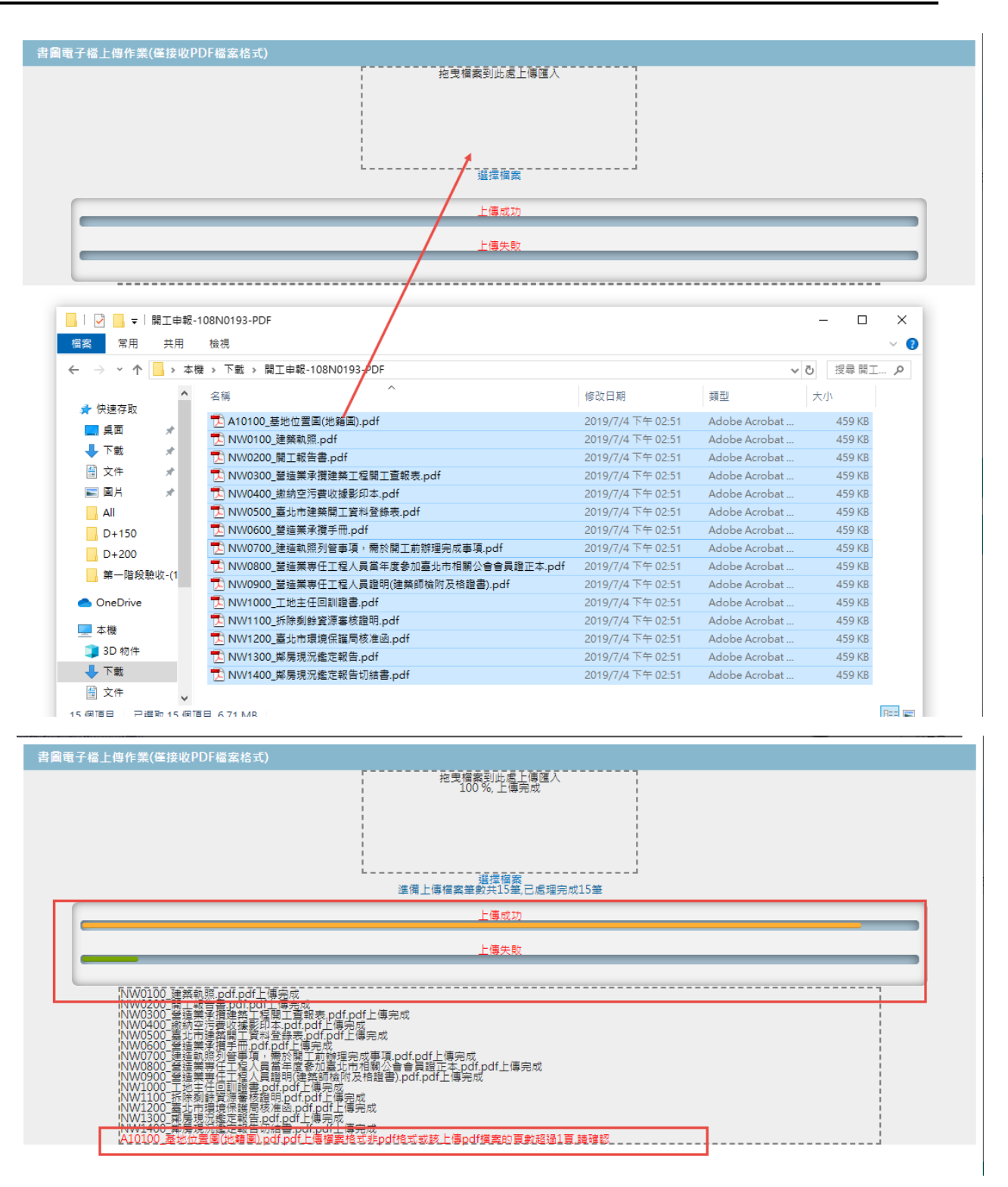

**刪除全部電子檔**:如需刪除整批已上傳之電子檔資料,點選 【刪除全部電子檔】後,系統將直接針對所有未受版本管控 之電子檔進行刪除作業。

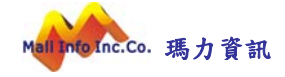

| Û  | 删除全部電子檔(7 | 「合受版控之檔案)                       | 網頁版整批電子檔上傳                                        |    |                                               |        |
|----|-----------|---------------------------------|---------------------------------------------------|----|-----------------------------------------------|--------|
| 文作 | 牛類別:基地圖   | 刪除檔案                            |                                                   |    |                                               |        |
|    |           |                                 | 尚未上傳任何檔案                                          |    |                                               |        |
| 文  | 件類別:開工相關: | 文件 删除檔案                         |                                                   |    |                                               |        |
| 勾選 | 文件編號      | 文件說明                            | 上傳檔案名稱                                            | 版次 | 徵視檔案                                          | 最後上傳時間 |
| ۰  | NW0100    | 建路軌間                            | NW0100_建路執照 pdf pdf                               | n  | NW0100_建熟就照 pdf pdf                           |        |
|    | NW0200    | 開工報告書                           | NW0200 開工報告書.pdf.pdf                              | 0  | NW0200 開工報告書.pdf.pdf                          |        |
| ۰  | NW0300    | 營造業承攬建築工程開工查報表                  | NW0300_營造業承攬建築工程開工<br>查報表.pdf.pdf                 | 0  | NW0300_營造業承攬建築工程開工查報<br>表.pdf.pdf             |        |
| ۰  | NW0400    | 繳納至污費收據影印本.                     | NW0400_繳納空污費收據影印<br>本.pdf.pdf                     | υ  | NW0400_繳納空污費收據影印本.pdt.pdt                     |        |
| ш  | NW0500    | 喜北市建築開工資料登録表                    | NW0500_毐北市建築開工資料登錄<br>表.pdf.pdf                   | 0  | NW0500_毐北市建築開工資料登機<br>表.pdf.pdf               |        |
| ۰  | NW0600    | 營造業承攬手冊                         | NW0600_營造業承攬手冊.pdf.pdf                            | 0  | NW0600_營造業承攬手冊.pdf.pdf                        |        |
|    | NW0700    | 建造執照列管事項,需於開工前辦理完成事<br>項        | NW0700_建造執照列管事項,需於<br>開工前辦理完成事項.pdf.pdf           | 0  | NW0700_建造執照列管事項,需於開工前辦<br>理完成事項.pdf.pdf       |        |
| ۰  | NW0800    | 營送栗專仕工程人員富年度參加臺北市相關<br>公會會員證正죠. | NW0800_營运票要士工栏人员富年<br>度參加臺北市相關公會會員證正<br>本.pdf.pdf | 0  | NW0800_登运業导仕工程人員當年度參加臺<br>北市相關公會會員證正本.pdf.pdf |        |
|    | NW0900    | 營造業專任上程人員證明(建築師檢附及格證<br>書)      | NW0900_營造業與任工程人員證明<br>(建築師織附及格證書).pdf.pdf         | n  | NW0900_營造業身任工程人員證明(建築師<br>檢附及格證書).pdf.pdf     |        |
|    | NW1000    | 工地主任回訓證書                        | NW1000 工地主任回訓證<br>書.pdf.pdf                       | 0  | NW1000 工地主任回訓證書.pdf.pdf                       |        |
|    | NW1100    | 拆除剩餘資源審核證明                      | NW1100_拆除剩餘資源審核證<br>明.pdf.pdf                     | 0  | NW1100_拆除剩餘資源審核證明.pdf.pdf                     |        |

tccmoapply.dba.tcg.gov.tw:8080 顯示 確定進行全部刪除? 確定 取消

**刪除檔案**:如需刪除已上傳之電子檔資料,於勾選欲刪除之 檔案後,點選【刪除檔案】按鈕,系統即進行所選取之電子 檔刪除作業。

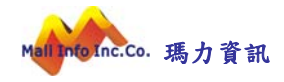

| 文作 | キ類別:開工相關す | て月一一副除檔案                       |                                                   |    |                                               |        |
|----|-----------|--------------------------------|---------------------------------------------------|----|-----------------------------------------------|--------|
| 勾選 | 文件編號      | 文件說明                           | 上傳檔案名稱                                            | 版软 | 檢視檔案                                          | 最後上傳時間 |
| •  | NW0100    | 建築軌照                           | NW0100_建築執照.pdf.pdf                               | 0  | NW0100_建築執照.pdf.pdf                           |        |
|    | NW0200    | 開工報告書                          | NW0200_開工報告書.pdf.pdf                              | 0  | NW0200_開工報告書.pdf.pdf                          |        |
|    | NW0300    | 營造業承預建築工程開工查報表                 | NW0300_營造業承攬建築工程開工<br>查報表.pdf.pdf                 | 0  | NW0300_營造業承攬建築工程開工查報<br>表.pdf.pdf             |        |
|    | NW0400    | 繳納空污費收據影印本                     | NW0400_繳納空污費收據影印<br>本.pdf.pdf                     | 0  | NW0400_繳納空污費收據影印本.pdf.pdf                     |        |
|    | NW0500    | 臺北市建築開工資料登錄表                   | NW0500_臺北市建築開工資料登錄<br>表.pdf.pdf                   | 0  | NW0500_臺北市建築開工資料登錄<br>表.pdf.pdf               |        |
|    | NW0600    | 營造業承攬手冊                        | NW0600_營造業承攬手冊.pdf.pdf                            | 0  | NW0600_營造業承攬手冊.pdf.pdf                        |        |
|    | NW0700    | 建造執照列管事項,需於開工前辦理完成事<br>項       | NW0700_建造執照列管事項,需於<br>開工前辦理完成事項.pdf.pdf           | 0  | NW0700_建造執照列管事項,需於開工前辦<br>理完成事項.pdf.pdf       |        |
|    | NW0800    | 營造業専任工程人員當年度參加臺北市相關<br>公會會員證正本 | NW0800_營造業專任工程人員當年<br>度參加臺北市相關公會會員證正<br>本.pdf.pdf | 0  | NW0800_登造業専任工程人員當年度參加臺<br>北市相關公會會員證正本.pdf.pdf |        |
|    | NW0900    | 營造業專任工程人員證明(建築師檢附及格證<br>書)     | NW0900_營造業專任工程人員證明<br>(建築師檢附及格證書).pdf.pdf         | 0  | NW0900_營造業專任工程人員證明(建築師<br>檢附及格證書).pdf.pdf     |        |
|    | NW1000    | 工地主任回訓證書                       | NW1000_工地主任回訓證<br>書.pdf.pdf                       | 0  | NW1000_工地主任回訓證書.pdf.pdf                       |        |
|    | NW1100    | 拆除剩餘資源審核證明                     | NW1100_拆除剩餘資源審核證<br>明.pdf.pdf                     | 0  | NW1100_拆除剩餘資源審核證明.pdf.pdf                     |        |
| •  | NW1200    | 臺北市環境保護局核准函                    | NW1200_臺北市環境保護局核准<br>函.pdf.pdf                    | 0  | NW1200_臺北市環境保護局核准函.pdf.pdf                    |        |
|    | NW1300    | 鄰房現況鑑定報告                       | NW1300_鄰房現況鑑定報<br>告.pdf.pdf                       | 0  | NW1300_鄰房現況鑑定報告.pdf.pdf                       |        |
|    | NW1400    | 鄰房現況鑑定報告切結書                    | NW1400_鄰房現況鑑定報告切結<br>書.pdf.pdf                    | 0  | NW1400_鄰房現況鑑定報告切結書.pdf.pdf                    |        |

(3) 副本校對文件壓章

點選左側副本校對文件壓章頁籤,系統畫面即導入副本校對 文件壓章作業,已於電子檔上傳之相關文件,接於該頁面呈 現。

| 条纸首頁 / 施工管理 | 】 / 1.使用軟照申請 | 祚業                    |         |            |                |               |          |                    |       |
|-------------|--------------|-----------------------|---------|------------|----------------|---------------|----------|--------------------|-------|
| < 快速跳頁      | (若要壓製印章,請    | 號至個人管理->憑證註冊,進行;      | 印章檔案上傳) |            |                |               |          | 二維條碼壓章             | 返回清單  |
| 基本資料        | 是否同步壓製印度     | <sup>章</sup> :◯ 是 ● 否 |         |            |                |               |          |                    |       |
| 起造人         |              |                       |         | Ť.         | ±st koosiooo l |               | -        |                    |       |
| 設計人         |              |                       |         | <b>英</b> 日 | F/#5%: 108N002 | 秦仟 <u>苏想:</u> |          |                    |       |
| 監造人         |              |                       |         |            | ž              | 文件清単          |          |                    |       |
| 承造人         | 勾選           | 韋團文件類別                | ☆件編號    | ☆件説問       | <b>再</b> 舩 榅 攵 | 愿查拮테          | 一维修理图章時間 | <b>相宏</b> 杲後   值時問 | 給損    |
| 門牌地址        |              | BHATTAG               | X11/MDA | ATEN       |                | (E+1X14)      |          |                    | 04.00 |
| 棟別資料        |              |                       |         |            |                |               |          | 二維條碼壓章             | 返回清單  |
| 各樓層資料       |              |                       |         |            |                |               |          |                    |       |
| 地號資料        |              |                       |         |            |                |               |          |                    |       |
| 停車空間        |              |                       |         |            |                |               |          |                    |       |
| 雜項工作物內容     |              |                       |         |            |                |               |          |                    |       |
| 原核發軌照       |              |                       |         |            |                |               |          |                    |       |
| 注意事項        |              |                       |         |            |                |               |          |                    |       |
| 綠仁設施        |              |                       |         |            |                |               |          |                    |       |
| 檢視及送件       |              |                       |         |            |                |               |          |                    |       |
| 申請書列印       |              |                       |         |            |                |               |          |                    |       |
| 副本校對檔案上傳    |              |                       |         |            |                |               |          |                    |       |
| 副本校對文件壓章    |              |                       |         |            |                |               |          |                    |       |
| 副本校對書圖送件    |              |                       |         |            |                |               |          |                    |       |
|             |              |                       |         |            |                |               |          |                    |       |

(4) 副本校對書圖送件

點選左側檢視及送件頁籤,系統畫面即導入檢視及送件管理 作業,系統提供自主檢視檔案上傳檢附狀態供使用者參考, 當必要文件均已上傳完成,【驗證簽章及送件】按鈕功能即 由反灰不可點選狀態開啟為可點選狀態。(案件經自主檢核 通過後,該案件之建檔人員即可依註冊之憑證,進行驗證簽 章及送件)

| 快速跳頁              |                 | 案件序號: 108N0193 案件狀態:                                                                                                    | 未送件                  |                   | •                                          | 🕑 返回清算  |
|-------------------|-----------------|----------------------------------------------------------------------------------------------------|----------------------|-------------------|--------------------------------------------|---------|
| 把造人資料             |                 |                                                                                                    |                      |                   |                                            |         |
|                   | 送件前注<br>1. 申請案  | 意事項<br>件須經掛號案音建築師案音進予掛號後始得成案。                                                                                                    |                      |                   |                                            |         |
| 11.100            | 2. 線上插<br>建築師審  | •號申請者,需將送件項目來號1~10等掛號必備文件,用印佛描後於附件上傳送出(檔案格式僅限吗<br>=蓋上傳文件觀要素一致或過考測號者,燃得以系統送出日為活合適用日。」型號蓋目修正上傳文件詞<br>==================================== | PDF):並於魚約<br>成逾3日審查者 | 充送出日起算:<br>,則以准予掛 | 1日內將動照文件親送至建築師公會協審<br>號日為法令適用日。            | 室審査・經掛號 |
| 月牌地址              | ). 中 <b>स</b> # | ·达国该校御城委宣注来的委皇前司百行加回党正,未就达国国政政策还国际同号建。<br>检视及送件                                                                                         |                      |                   |                                            |         |
| 也號資料              |                 |                                                                                                    |                      |                   |                                            |         |
| 22 描上値            | 序號              | 送件項目                                                                                                    | 是否免附                 | 需附紙本              | 檢核結果                                       | 附件      |
| 目請書列印             | 1               | 建築軌照                                                                                                    |                      | ¥                 | 建築執照(NW0100) 尚未檢<br>附檔案                    | 未附附件    |
| <sub>急</sub> 視及送件 | 2               | 基地位置風(地鎬風)                                                                                                    |                      | ø                 | 基地位置圖(地籍圖)<br>(A10100) 尚未檢附檔案              | 未附附件    |
|                   | 3               | 開工報告書                                                                                                    |                      | ¥                 | 開工報告書(NW0200) 尚未<br>檢附檔案                   | 未附附件    |
|                   | 4               | 建运载规列管事項,需於關工前辦理完成事項                                                                                                    |                      | ¥                 | 建造款照列管事項,需於開<br>工前辦理完成事項(NW0700)<br>尚未檢附檔案 | 未附附件    |
|                   | 5               | 繳納空污費收據影印本                                                                                                    |                      | ¥                 | 繳納空污費收據影印本<br>(NW0400) 尚未檢附檔案              | 未附附件    |
|                   | 6               | 臺北市建筑開工資料登錄表                                                                                                    |                      | ø                 | 臺北市建築開工資料登錄表<br>(NW0500) 尚未檢附檔案            | 未附附件    |
|                   | 7               | 營這業承攬手冊                                                                                                    |                      | ¥                 | 營造業承攬手冊(NW0600)<br>尚未檢附檔案                  | 未附附件    |
|                   | 8               | 營這業承損建筑工程開工查報表                                                                                                    |                      | ¥                 | 營造業承攬建築工程開工查<br>報表(NW0300) 尚未檢附檔           | 未附附件    |

| 管制類別                                                                                                    | 管制就明                                                                     | 主管機關                                                                                                    | 参考文件                                                       |
|----------------------------------------------------------------------------------------------------|--------------------------------------------------------------------------|----------------------------------------------------------------------------------------------------|------------------------------------------------------------|
| 個別建築審議類                                                                                                    | 都市設計審議地區 內容:091018                                                       | 都市發展局(都市設計科)                                                                                                    | H0300                                                      |
| 其他類管制項目                                                                                                    | 內湖科技園區地表沉陷監測 內容:                                                         |                                                                                                    | 10300                                                      |
| 大眾交通運動類                                                                                                    | 臺北市區捷運路線範圍 內容:臺北市區捷運路線範圍                                                 | 捷運公司                                                                                                    | D0100                                                      |
| 大眾交通運動類                                                                                                    | 臺北市區捷邏路線範圍(營運中)內容:臺北市區捷邏路線範圍(營運中)                                        | 捷運公司                                                                                                    | D0101                                                      |
| 水土保持管制類                                                                                                    | 土壤液化範圍 內容:中度液化                                                           |                                                                                                    | F0400                                                      |
| 特殊事項管制類                                                                                                    | 松山機場航空噪音防制區(第一級航空噪音防制區) 內容:第一級                                           | 環境保護局                                                                                                    | B0200                                                      |
| 特殊事項管制類                                                                                                    | 疑似礦區限制範圍 內容:                                                             | 經濟部礦務局                                                                                                    | B1200                                                      |
| 航空高度管制額                                                                                                    | 航空管制範圍 內容:轉接面1:7                                                         |                                                                                                    | E0100                                                      |
| 都市計畫管制類                                                                                                    | 不得作住宅使用地區 內容:A3000                                                       |                                                                                                    | A3000                                                      |
| 97 ± ±1 + ac ±1 + 5                                                                                              | 新世回 古 為·古 送 子 智                                                          | 彩市發展局(彩市規劃科)                                                                                                    | A1100                                                      |
| 종종(3월 일)<br>(종종)(3월 일)                                                                                           | 王司道 13日-75紀八州<br>分區管制事項(鄭近100公尺範圍)<br>英副時間                               | 11/33(水水(用)(用)(22)(2)(1))                                                                                                    |                                                            |
| 管制類別                                                                                                    | 王町国 1915-2540/MM<br>分區管制事項(開近100公尺範問)<br>管制說明                            | 11-11-35(用(-11-76-5-77))<br>主管機関                                                                                                    | 参考文件                                                       |
| 管制類別<br>個別建築審議類                                                                                                  | 王町国 11日-75時(時近100公尺範囲)<br>分配管制事項(時近100公尺範囲)<br>管制説明<br>都市設計審議地區内容:091018 | 前日1350(同心)(前日1050(回行))<br>主管機関<br>都市發展局(都市設計料))                                                                                                    | 参考文作<br>H0300                                              |
| 管制蘋別<br>管制蘋別<br>個別建築審議類<br>其他蘋管利項目                                                                               |                                                                          | 11133590-9(日115551177)<br>主管機類<br>都市發展局(都市設計科)                                                                                                    | 参考文作<br>H0300<br>10300                                     |
| 管制類別<br>個別建築審議類<br>其他類管制項目<br>大眾交通遍輸額                                                                            | 主目国 PIE-25-80人物                                                          | 11/1380000(日11/0382)(日)<br>王笹晩朝<br>創市發展局(都市設計科)<br>提場公司                                                                                                    | 参考文件<br>H0300<br>I0300<br>D0100                            |
| 管刑類別<br>(個別建築審議項<br>其他類管刑項目<br>大眾交通運動頭<br>大眾交通運動頭                                                                |                                                                          |                                                                                                    | 参考文件<br>H0300<br>I0300<br>D0100<br>D0101                   |
| 管制類別<br>個別建築審議類<br>其他媒管制項目<br>大眾交通運輸額<br>大眾交通運輸額<br>水土保持管制顕                                                      | 全国国 内容-25約7人時                                                            | EP (1350,004)(EP (1755,014)) 主管機関 創 市 致展局(創 市 政計科) 提編公司 提編公司                                                                                                    | 参考文件<br>H0300<br>I0300<br>D0100<br>D0101<br>F0400          |
| 智利項目 医音利频<br>智制類別<br>個別建筑審議項<br>見他類智制項目<br>大眾交通通輸項<br>大眾交通通輸項<br>大眾交通運輸項<br>特殊事項管制項                              |                                                                          | 표가(135000)(EPT(1751E)(PT)<br>王室機類<br>部市發展局(部市設計科)<br>提編公司<br>提編公司<br>環境保護局                                                                                                    | 参考文件<br>H0300<br>I0300<br>D0100<br>D0101<br>F0400<br>B0200 |
| 管制類別<br>管制類別<br>個別連然審議頭<br>具他或管制項目<br>大眾交通運輸頭<br>大眾交通運輸頭<br>水土保持管制頭<br>特殊事項管制頭                                   | 主担国 内容:-9580大統                                                           | 표/135000(H1/1755E)(H1/175E)(H1/175E)( | 参考文件<br>H0300<br>D0100<br>D0101<br>F0400<br>B0200<br>B1200 |
| 管利規則至 医心球<br>管利類別<br>個別連結帶現有<br>人に茲交通通輸頭<br>大太文次保持管利項<br>大太文保持管利項<br>特殊事項管利項<br>特殊要當利項                           | 主担国 内容:-9580人物                                                           |                                                                                                    |                                                            |
| 管刑項目 医官心<br>管刑 類別<br>個別 建新書碼項<br>見他 類管書碼項<br>見他 類管書碼項<br>大太 工作時 書用項<br>特殊 書項管制 期<br>時 外空<br>管制 類<br>部 都 市計 盘管制 類 |                                                                          |                                                                                                    |                                                            |

進行驗證姦章前,歸先安裝 HICOS\_CLIE<mark>NT-3-01-版(会批上与</mark>之元件 自我檢查 跨平台網頁元件已安裝 驗證簽章及送件

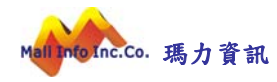

三、 常見問題

Q1. 請問該如何註冊憑證卡號?可使用那些憑證?

A.請於申請系統內【個人管理】→【憑證註冊作業】,將欲註冊之卡號進行憑證

註冊登錄,每張卡號僅能註冊一次。系統提供以【自然人憑證】、【工商憑證】

及【團體憑證】進行辦理註冊。

Q2:請問我沒有看到,副本校對檔案上傳、副本校對檔案壓章、副本校對檔案送件,是甚麼情況?

A:使用執照線上收圖作業須由申請案件狀態核准後始得進行辦理。

Q3:請問該如何上傳檔案?相同圖面檔案不同內容該如何設定?

A.請依照使用執照線上收圖作業文件編碼規則,將欲上傳之 PDF 檔依照檔案編碼規則編定即可進行上傳,系統接收到編碼規則編定之檔案會自行判定該檔為何種類別檔案。並可於該檔案編碼後註記文件說明(例:A10300 為配置圖, 定義編碼後之檔案為 A10300.PDF,可自行定義 A10300\_東向.PDF、A10300\_ 西向.PDF、A10300\_南向.PDF、A10300\_北向.PDF),以利審圖承辦人員方便 辨識並加速審查。

Q4. 請問副本校對壓章是否有先後順序?

A.請先由【承造人代表人】進行二維條碼壓章,再由【監造人代表人】,進行二 維條碼壓章。

Q5. 請問跳出錯誤【註冊卡號與憑證卡號不符合】是甚麼原因?

A.請於申請系統內【個人管理】→【憑證註冊作業】,確認原註冊之卡號與您手

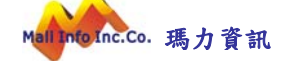

上的卡號是否一致。

Q6:請問我副本校對送出(狀態:【副本校對送審中】)但又有需要重新上傳修 改資料,該如何辦理?

A. 請與您該案件的承辦人聯繫, 並請承辦人進行線上審核退件即可。

Q7.請問被退件,並改完資料之後,原有需更換之圖檔,應該如何進行刪除?

A.在【副本校對上傳】頁面,於欲抽回不進行上傳之檔案點選【註銷】,在副本

校對書圖送件即註銷該檔案並不會再次上傳至承辦人審核端。

Q8. 我目前剛核准使用執照,但希望適用本系統,將使用執照核准圖說上傳至 系統,可以嗎?

A.使用執照線上收圖作業自 108/11/1 起即對外開放,除自該日起掛號申請使用

執照案件為強制使用外,若貴公司亦希望將圖說上傳至系統,本處十分歡迎。

#### Q9. 若系統無法順利操作該怎麼辦?

A. 若有系統上操作問題,可直接撥 1999(外縣市 02-2720-8889)轉 8467 洽本處
 之資訊廠商解決。

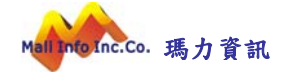